## Manually Grading Questions

## **Manually Grade**

| If you use essay questions in your quiz, you will no<br>the student's response. | Y Quizzes <i>J</i>              |             |  |  |  |
|---------------------------------------------------------------------------------|---------------------------------|-------------|--|--|--|
| Log in to Moodle and navigate to the course.                                    | Chapter 1 Quiz 🖋                |             |  |  |  |
| Under the test name, select Results.                                            |                                 |             |  |  |  |
|                                                                                 | Moodle.Workshop.Class / Chapter | oter 1 Quiz |  |  |  |

QUIZ

Quiz

Settings

Chapter 1 Quiz

Questions

Underneath the dropdown, switch from Grades to Manual grading.

Moodle will load all of the questions in the quiz that need to be manually graded.

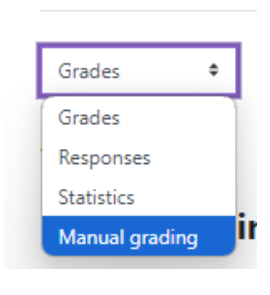

Question bank

More ~

Results

Click on the "Grade" under the To Grade Column.

## **Questions that need grading**

Also show questions that have been graded automatically

| Q # | T | Question name            | To grade | Already graded  | Total       |  |
|-----|---|--------------------------|----------|-----------------|-------------|--|
| 1   |   | Chapter 5 Essay Question | 0        | 1 update grades | 1 grade all |  |
| 2   |   | Meaning of Life          | 1 grade  | 0               | 1 grade all |  |
| 3   | ÷ | Average Angle            | 0        | 1 update grades | 1 grade all |  |
| 5   | ۲ | Essay Question for Julie | 1 grade  | 0               | 1 grade all |  |
|     |   |                          |          |                 |             |  |

## Grading attempts 1 of Darth Vader (none@nsula.edu) Service Service Service Service Service Service Service Service Service Service Service Service Service Service Service Service Service Service Service Service Service Service Service Service Service Service Service Service Service Service Service Service Service Service Service Service

Moodle will load all of the responses to the question that need to be graded manually.

Instructors can leave feedback in the Comment textbox.

The grade for this question should be entered in the box provided.

Once complete, Save and go to the next page.

Once complete, change the dropdown from Manual grading to Grades.

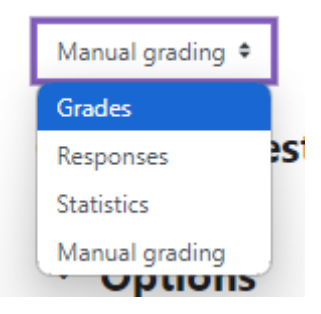

|    | First name<br>/ Last name               | Email address  | State    | Started on               | Completed                | Time<br>taken | Grade/25.00       | Q. 1<br>/11.03 | Q. 2<br>/11.03 | Q. 3<br>/2.45 | Q. 4<br>/0.25 |
|----|-----------------------------------------|----------------|----------|--------------------------|--------------------------|---------------|-------------------|----------------|----------------|---------------|---------------|
| DV | <b>Darth Vader</b><br>Review<br>attempt | none@nsula.edu | Finished | August 3 2021 7:30<br>AM | August 3 2021 7:31<br>AM | 52 secs       | Not yet<br>graded | 6.13           | 8.33           | 1.23          | × 0.00        |